Государственное бюджетное профессиональное образовательное учреждение Ишимбайский профессиональный колледж

# МЕТОДИЧЕСКАЯ РАЗРАБОТКА

# Тема: «Создание слайдов презентации по заданным условиям. Задание эффектов и демонстрация презентации в MS PowerPoint 2007».

Выполнила:

Мастер производственного обучения *Таратунина Д.В.* 

# Содержание

| <u>1.План урока.</u> | 3-11  |
|----------------------|-------|
|                      |       |
| 2.Приложение.        | 13-19 |

#### План урока

Специальность: Мастер по обработке цифровой информации. Мастер производственного обучения: Таратунина Д.В.

**Тема программы**: ПМ 02. Хранение, передача и публикация цифровой информации

**Тема урока:** Создание слайдов презентации по заданным условиям. Задание эффектов и демонстрация презентации в MS PowerPoint 2007

#### Цели урока:

#### Образовательные:

- ✓ закрепить знания обучающихся по созданию слайдов в презентации в MS PowerPoint 2007;
- ✓ показать обучающимся дополнительные возможности по оформлению презентации в MS PowerPoint 2007;
- ✓ совершенствовать у обучающихся знания по работе с презентацией в MS PowerPoint 2007

#### Развивающие:

- ✓ продолжить развитие общеологических умений и навыков умение анализировать, сравнивать, обобщать, конкретизировать, выделять главное;
- ✓ развивать формирование внимания и ответственности;
- ✓ развитие самостоятельности в умении оптимального поиска решения профессиональных проблем.

#### Воспитательные:

- ✓ привитие интереса к выполнению задания;
- ✓ формировать стремление к высокому результату труда, самостоятельно и рационально организовывать свой труд, планировать рабочее время;
- развитие трудолюбия, формирование стремления достижения поставленной цели;
- ✓ умение анализировать результаты своей работы.

#### Материально-техническая и дидактическая оснащенность урока:

- Учебник В.А.Богатюк «Оператор ЭВМ»
- Компьютеры с установленной ОС Windows.
- Мультимедийный проектор.
- Пакет Office
- Карточки-задания.

#### Ход урока.

#### 1. Организационная часть. (3 мин):

1.1. Проверить явку учащихся, внешний вид, готовность к работе;

1.2. Проверить наличие и исправность оборудования в мастерской.

#### 2. Вводный инструктаж (45 мин.):

2.1. Сообщить тему урока "Создание слайдов презентации по заданным условиям. Задание эффектов и демонстрация презентации в MS PowerPoint 2007".

2.2. Сообщить цель урока - освоение технологии создания презентации в MS PowerPoint 2007.

2.3. Повторить технику безопасности при работе на ПК:

- ✓ требования безопасности до работы;
- ✓ требования безопасности во время работы;
- ✓ требования безопасности в аварийных ситуациях;
- ✓ требования безопасности по окончании работы.

**2.4. Повторение предыдущей темы** (Опрос, практическое задание по предыдущей теме на 10 - 15 мин.).

#### 2.5. Объяснение темы урока:

Рассказать учащимся об использовании презентаций в разных сферах деятельности. (запуск программы на ноутбуке, показ слайдов, учащиеся у себя на компьютере запускают программу и повторяют действия мастера).

В наше время уже трудно представить демонстрацию чего-либо или обучение без использования презентации. И это неслучайно, ведь известно, что человек способен усваивать примерно 10-70% услышанного материала, 20-72% того, что увидел, и 65-85% одновременно увиденного и услышанного.

Презентации стали незаменимы в разных сферах деятельности людей: дизайне, маркетинге, педагогике, экономике, инженерии. Использование презентации – это в определенной мере залог успеха, так как перед всеми участниками процесса создания открываются новые пути в развитии мышления, творческих способностей, предоставляются новые возможности для обучения и творческого роста.

Включённая в состав офисного пакета Microsoft Office, программа Microsoft Office Power Point является простым в освоении и очень мощным инструментом создания привлекательных презентаций, отвечающих любым требованиям. С помощью презентации PowerPoint каждый при желании может организовать эффективное сопровождение своего выступления.

Презентация может быть простая, схематичная, она может содержать графики и схемы, множество иллюстраций, изобиловать спецэффектами. Все зависит от того, насколько развита фантазия и умения у ее создателя.

На основе практического задания мы рассмотрим процесс создания презентации в Microsoft Office Power Point 2007.

# 2.6. Показ приема работы по созданию презентации в Microsoft Office Power Point:

#### Шаг 1.

Нельзя забывать, что презентация – это сопровождение доклада или выступления, а ни в коем случае не его замена. Поэтому сначала необходимо разработать концепцию выступления, а затем уже браться за составление презентации.

Для этого постарайтесь ответить себе на следующие вопросы:

- Какова цель используемой презентации?
- Каковы особенности слушателей?

• Какова продолжительность презентации и планируемое содержание?

#### Шаг 2.

Создание презентаций в Power Point начинается с традиционного запуска программы (Пуск – Все программы – Microsoft Office – Power Point 2007).

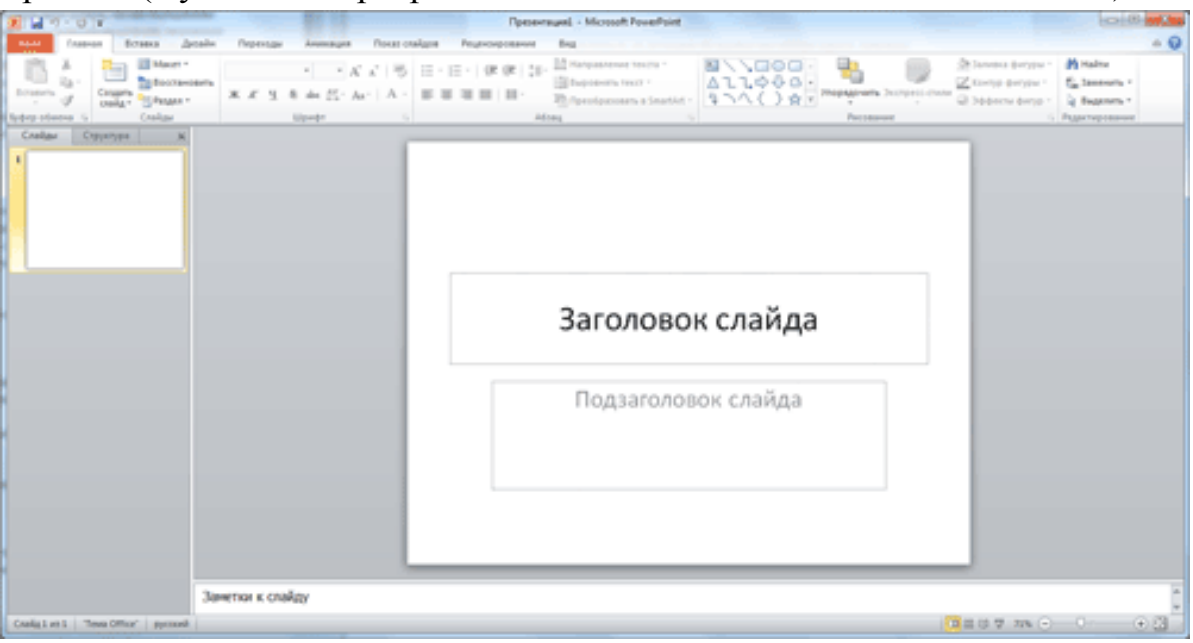

Рис 1.Самое первое окно программы Microsoft PowerPoint 2007.

Чтобы получить необходимое количество слайдов, нажимаем на вкладке Главная кнопку Создать слайд.

#### Шаг 3:

Чтобы придать презентации Power Point желаемый внешний вид, по вкладке Дизайн надо перейти в группу Темы и щёлкнуть по нужной теме документа. Чтобы изменить внешний вид слайдов, на вкладке Слайды выберите нужные слайды, щёлкните правой кнопкой мыши по теме, которую нужно применить к этим слайдам, и в контекстном меню выберите команду Применить к выделенным слайдам (См. рис.2).

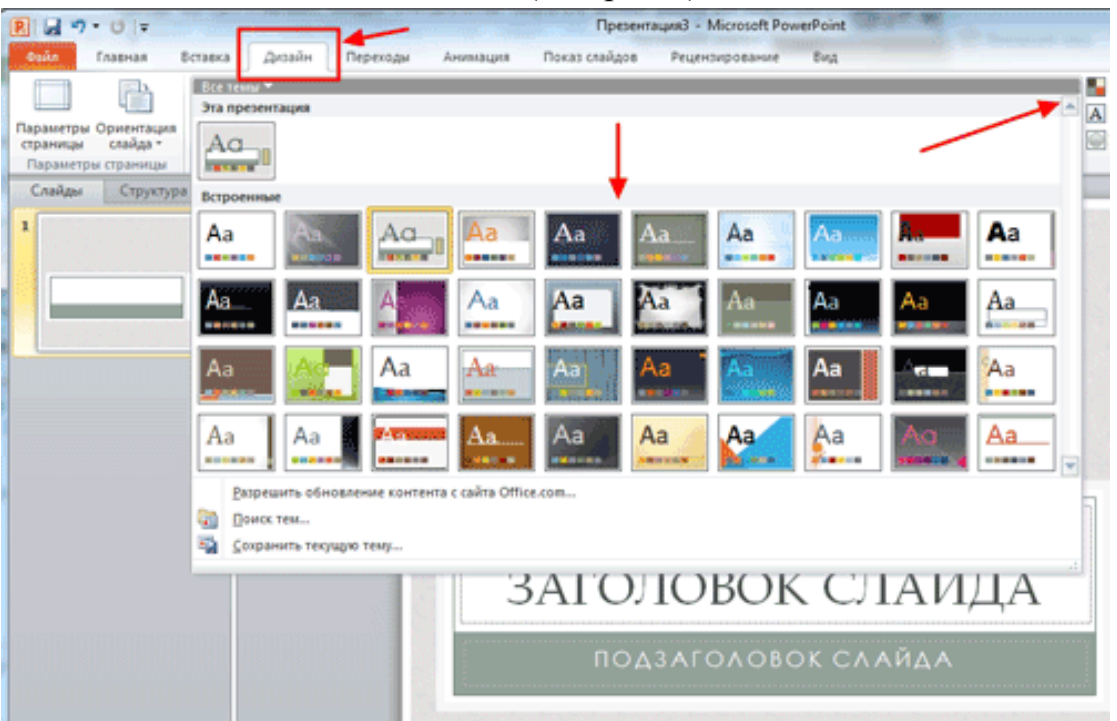

Рис.2 Дизайн

#### Полезный совет:

✓ Текст должен контрастировать с фоном, иначе слайд будет плохо читаем.

✓ Не следует делать слайды слишком пестрыми и разрозненными по цветовому решению. Это вредит формированию неустойчивых зрительных образов.

✓ Использование на слайдах трех - четырех цветов благоприятно влияет на концентрацию внимание и улучшает восприятие.

#### Шаг 4:

#### Выбор шрифта для презентации.

Чтобы написать текст, надо поставить курсор в поле Заголовок слайда или Текст слайда, затем на вкладке Главная перейти в группу Шрифт, где выбрать шрифт, его размер и цвет (См.рис.3).

Полезный совет:

✓ При разработке презентации важно учитывать, что материал на слайде можно разделить на главный и дополнительный;

✓ Для выделения заголовка, ключевых слов используйте **полужирный** или <u>подчеркнутый</u> шрифт. Для оформления второстепенной информации и комментариев - *курсив*.

✓ Чтобы повысить эффективность восприятия материала слушателями, помните о "принципе шести": в строке - шесть слов; в слайде - шесть строк;

✓ Используйте шрифт одного названия на всех слайдах презентации;

✓ Для хорошей читаемости презентации с любого расстояния в зале текст лучше набирать понятным шрифтом. Это могут быть шрифты Arial, Bookman Old Style, Calibri, Tahoma, Times New Roman, Verdana.

✓ Не выносите на слайд излишне много текстовой информации. Из-за этого восприятие слушателей перегружается, нарушая концентрацию внимания.

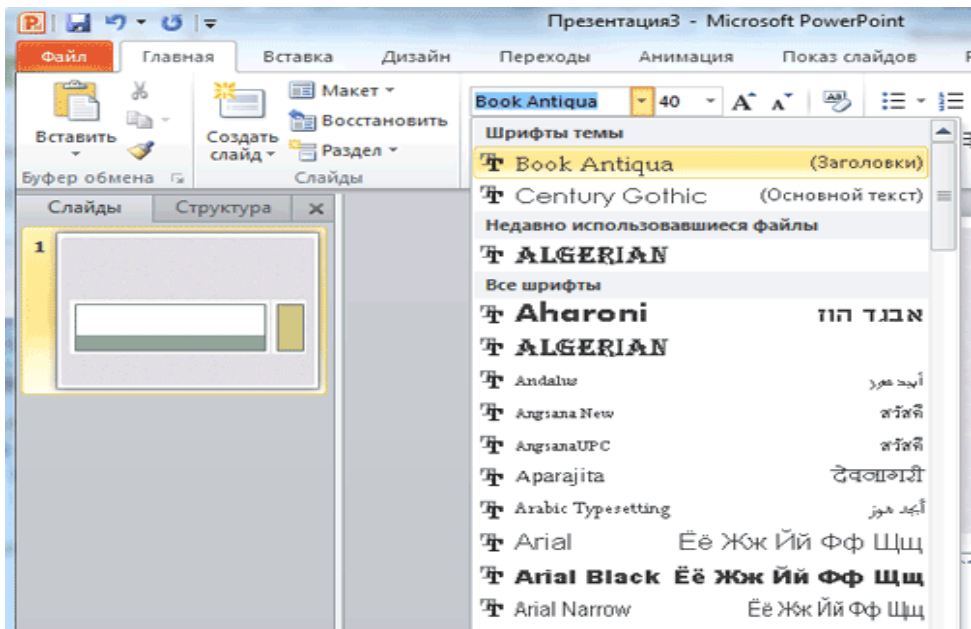

Рис.3 Выбор шрифта слайда

#### Шаг 5:

Для придания презентации Power Point наглядности, и если это необходимо, красочности на некоторых слайдах можно разместить различные схемы, графики, фотографии, рисунки, коллажи. Для этого во вкладке Вставка необходимо перейти в группу Иллюстрации, щелкнув по выбранной группе иллюстраций. Фотографию или рисунок можно разместить в презентации, используя уже известные команды Копировать и Вставить (см.рис.4).

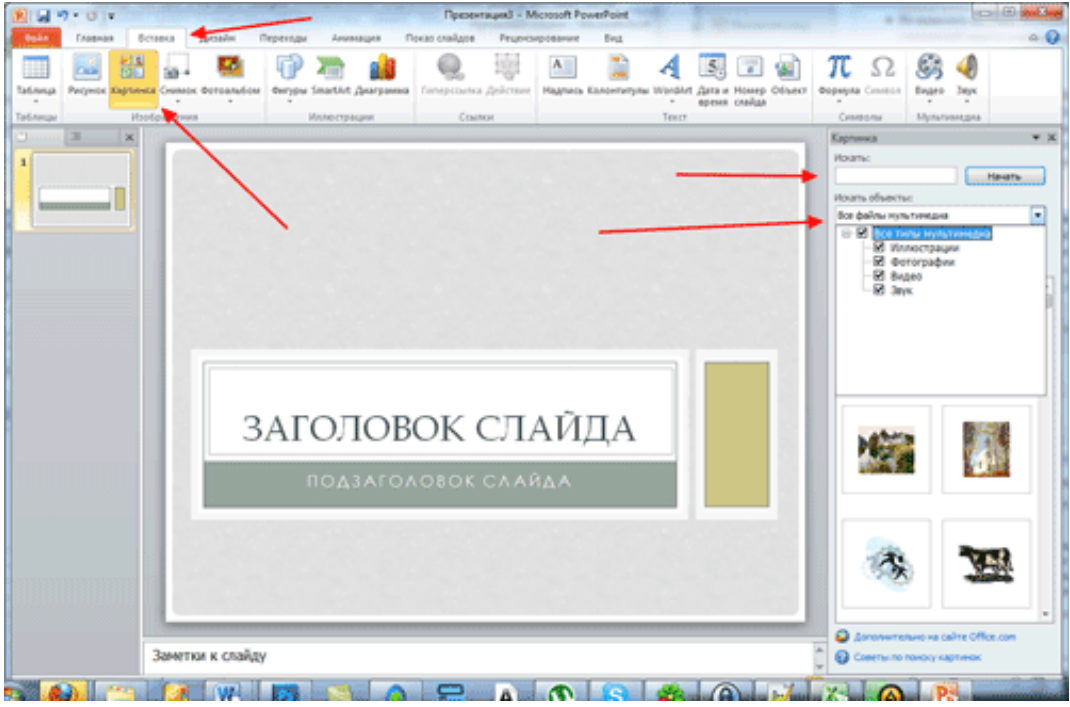

Рис.4 Вставка изображений в презентацию.

#### Полезный совет:

✓ Старайтесь избегать использование слайда "картинка, обтекаемая текстом". Иллюстрацию лучше разместить на отдельно слайде, подписав под ней основную информацию. Текст в этом случае лучше воспринимается на слух.

✓ Вставляемые фотографии или картинки должны быть хорошего качества и достаточно большого размера, иначе при растягивании они теряют резкость, чем могут только испортить эффект от презентации.

#### Шаг 6:

Презентацию Power Point можно значительно разнообразить, используя эффекты анимации, которые можно добавить к любому объекту на слайде. Для этого во вкладке Анимация перейдите в группу Анимация и откройте область задач Настройка анимации. Затем щелкните по тексту или объекту, которому нужно придать анимацию. В области задач Настройка анимации нажмите кнопку Добавить эффект, а затем выполните одно или несколько действий по использованию эффектов. Эффекты появятся в списке Настройка анимации в порядке их добавления. В поле Изменение эффектов можно установить начало анимации, ее направление и скорость (см.рис.5).

Полезный совет:

✓ Не стоит перенасыщать презентацию спецэффектами. Чрезмерное обилие мигующих, вертящихся и скачущих объектов, посторонних звуков, анимационных картинок отвлекает слушателей и мешает им удерживать внимание на основном содержании выступления.

✓ Помните, что анимация используется по минимуму и лишь тогда, когда на ней лежит функциональная нагрузка;

✓ С помощью анимации хорошо выделять ключевые слова, цифры, обозначать выводы.

| 2 - 0       | Ŧ         |          | Презе    | нтация3 - Місг | osoft PowerPoi | int                          |                      |                                    | Средства риссе | SHIP R |                 |
|-------------|-----------|----------|----------|----------------|----------------|------------------------------|----------------------|------------------------------------|----------------|--------|-----------------|
| Файл Главна | я Вставка | Дизайн   | Переходы | Анилация       | Показ слай     | дов Реци                     | ензирование          | Вид                                | Формат         |        |                 |
| Просмотр    | ter Bozen | KHOB Bat | цветание | Вылет Пла      | жавное пр т    | 🗙<br>Параметры<br>эффектов * | Добавить<br>анимацию | 😴 Област<br>🖗 Триггер<br>Жу Анимал | ь анимации<br> | •      | На<br>Дл<br>Зај |
| Просмотр    |           |          | Анимация |                |                | - 0                          | Pacu                 | мренная ан                         | имация         | -      |                 |
|             |           |          |          |                |                |                              |                      |                                    |                |        |                 |
|             |           |          |          | подза          | FONOB          | ок сл                        | АЙДА                 |                                    | Ommer O        |        |                 |

Рис.5 Настройка анимации

#### Шаг 7:

Переходы между сладами делают презентацию Power Point более эффектной. Чтобы добавить одинаковые переходы между слайдами презентации, на вкладке Анимация щелкните по эскизу слайда и в группе Переход к следующему слайду выберите эффект смены слайда (см.рис.6).

| 2        | • U =   |              |             | 30      | n,             | резентация1 | Microsoft Pow | erPoint   |              |
|----------|---------|--------------|-------------|---------|----------------|-------------|---------------|-----------|--------------|
| Орйл     | Главная | Вставка Диза | йн Переходы | Анимаци | в Показ сл     | айдов Ре    | цензирование  | Вид       |              |
| Просмотр | Her     | Прорезание   | Выцетание   | Сдвиг   | Появление      | Панорама    | Проявление    | Случайные | Параметры    |
| Просмотр |         |              |             | Пере    | од к этому сла | йду         |               |           | * эффектов * |
|          | 31 ×    | -            |             | ſ       | Тоявление      |             |               |           |              |
| 2        |         |              |             |         |                |             |               |           |              |
|          |         |              |             | 3a      | голс           | вок         | слай          | і́да      |              |

Рис.6 Выбор эффекта перехода на новый слайд

Чтобы установить скорость смены слайдов, в группе **Переход к** следующему слайду раскройте кнопку Скорость перехода, а затем выберите нужную скорость. В группе Смена слайда укажите порядок смены: по щелчку или автоматически (см.рис.7).

|     |                                                                         |            |               | 1              | Презент | гация1 - Microsoft PowerPoint           |          |                                        | -                 | ð )      | ×  |
|-----|-------------------------------------------------------------------------|------------|---------------|----------------|---------|-----------------------------------------|----------|----------------------------------------|-------------------|----------|----|
| Диз | айн                                                                     | Анимация   | Показ слайдов | Рецензирование | Вид     |                                         |          |                                        |                   |          | (  |
| ии  | *                                                                       |            |               |                |         |                                         | ука]     | Смена слайда<br>По щелчку<br>Автоматич | и<br>нески после: | 00:00    | •  |
|     | 1.1.1.8.11.1.16.11.1.14.11.1.2.11.1.0.11.1.2.11.1.4.11.1.6.11.1.18.11.1 |            |               |                |         | Заголовок слайда<br>Подзаголовок слайда | - 122 I  | indows                                 |                   |          |    |
|     | Замет                                                                   | тки к слай | ду            |                |         | параметр                                | рам комп | њютера.                                |                   |          | -  |
| сий | (Россия)                                                                |            |               |                |         |                                         |          | H P 64% -                              |                   | <b>(</b> | 12 |

Рис.7 Смена слайда в презентации

## Шаг 8:

#### Сохранение презентации.

Чтобы просмотреть получившуюся презентацию, в правом нижнем углу нажмите кнопку **Показ слайдов**. Если какой-то слайд требует корректировки, вернуться к слайдам можно, нажав кнопку клавиатуры **Esc**. После просмотра откорректированной презентации следует ее сохранить, нажав на кнопку **Office-Coxpaнutb как** (см.рис.8).

|                                                                                                    | Презентация1 - Microsoft PowerPoint                                                                                     |
|----------------------------------------------------------------------------------------------------|----------------------------------------------------------------------------------------------------|
| <b>W</b>                                                                                                    | Вид                                                                                                    |
| Создать Сохранить копию документа                                                                                                    | Сме                                                                                                    |
| Презентация PowerPoint<br>©ткрыть                                                                                                    |                                                                                                    |
| Сохранить Сохранение презентации, которав всегда будет<br>открываться в режиме показа слайдов.                                                | Переход к этому слайду<br>Осности 8 и тип 6 и тип 4 и тип 2 и тип 0 и тип 2 и тип 4 и тип 6 и тип 8 и тип 40 и тип 42 и |
| Коранить дак >> Предентация PowerPoint 97-2003<br>Сохранение копии презентации в формате, полностью<br>сояместимов с РомсиРоінт 97-2003.      |                                                                                                    |
| Печать надстройки для других форматов файлов<br>Сведения о надстройках, используемых для сохранения в<br>других форматах сиких как PDF и VPS. |                                                                                                    |
| И Подсотовить<br>Стурние диалогового окна "Сохранение документа" для выбора формата файла.                                                    |                                                                                                    |
| Отправ <u>и</u> ть >                                                                                                    |                                                                                                    |
| Опубликовать →                                                                                                    | Заголовок слайда                                                                                                    |
| <u>і</u> Закрыть                                                                                                    |                                                                                                    |
| 🗄 Дараметры PowerPoint 🗙 Вуход из PowerPo                                                                                                    | Подзаголовок слайда                                                                                                    |
|                                                                                                    | A <del>ktwaaywe</del> Windo<br>Hoosi ameriyosata v                                                                      |
| Заметки к слайду                                                                                                    | параметрам компьюте                                                                                                    |
| Слайд 1 из 1 "Тема Office" Русский (Россия)                                                                                                   |                                                                                                    |

Рис.8 Сохранение презентации

2.7. Дать задание на день. - Учащиеся работают с карточками-заданиями (Приложение 1).

2.8. Запись дневного задания учащимися в дневниках.

### 3. Текущий инструктаж (5 час.).

- 3.1. Целевые обходы рабочих мест.
- 3.3. Проверка правильности организации рабочего места.
- 3.4. Оказание помощи при выполнении работы.
- 3.5. Проверка соблюдения техники безопасности.
- 3.6. Проверка выполнения дневного задания и оценка.

### 4. Заключительный инструктаж (12 мин.)

- 4.1. Закрепление темы урока (вопросы к учащимся)
  - 1. Как придать презентации желаемый внешний вид?
  - 2. Как придать презентации наглядность?
  - 3. В каких форматах можно сохранить презентацию?
  - 4. Продолжите: POWER POINT это...
  - 5. Презентация дает возможность...
  - 6. Что узнали нового?
  - 7. Мы достигли поставленной цели?
- 4.2. Подвести итоги работы за день.
- 4.3. Назвать лучшие работы.
- 4.4. Разбор допущенных ошибок.
- 4.5. Выставление оценок в дневники.
- 4.6. Задание на дом.

#### Литература

1. Е.В.Михеева «Практикум по информационным технологиям в профессиональной деятельности», М.: Издательский центр «Академия», 2005.-256с.

2. А.В. Остроух «Ввод и обработка цифровой информации».- М.: Издательский центр «Академия», 2012.-288с.

3. А.В.Курилова «Ввод и обработка цифровой информации. Практикум». – М.: Издательский центр «Академия», 2012.-160с.

4. В.П. Молочков «Информационные технологии в производственной деятельности».- М.: Издательский центр «Академия», 2009.-432с.

5. <u>http://antonkozlov.ru/kak-sdelat/kak-sdelat-prezentaciyu-na-kompyutere.html</u>

6. http://uchinfo.com.ua/exclusive/powerpoint1.htm